# 新生入學報名流程

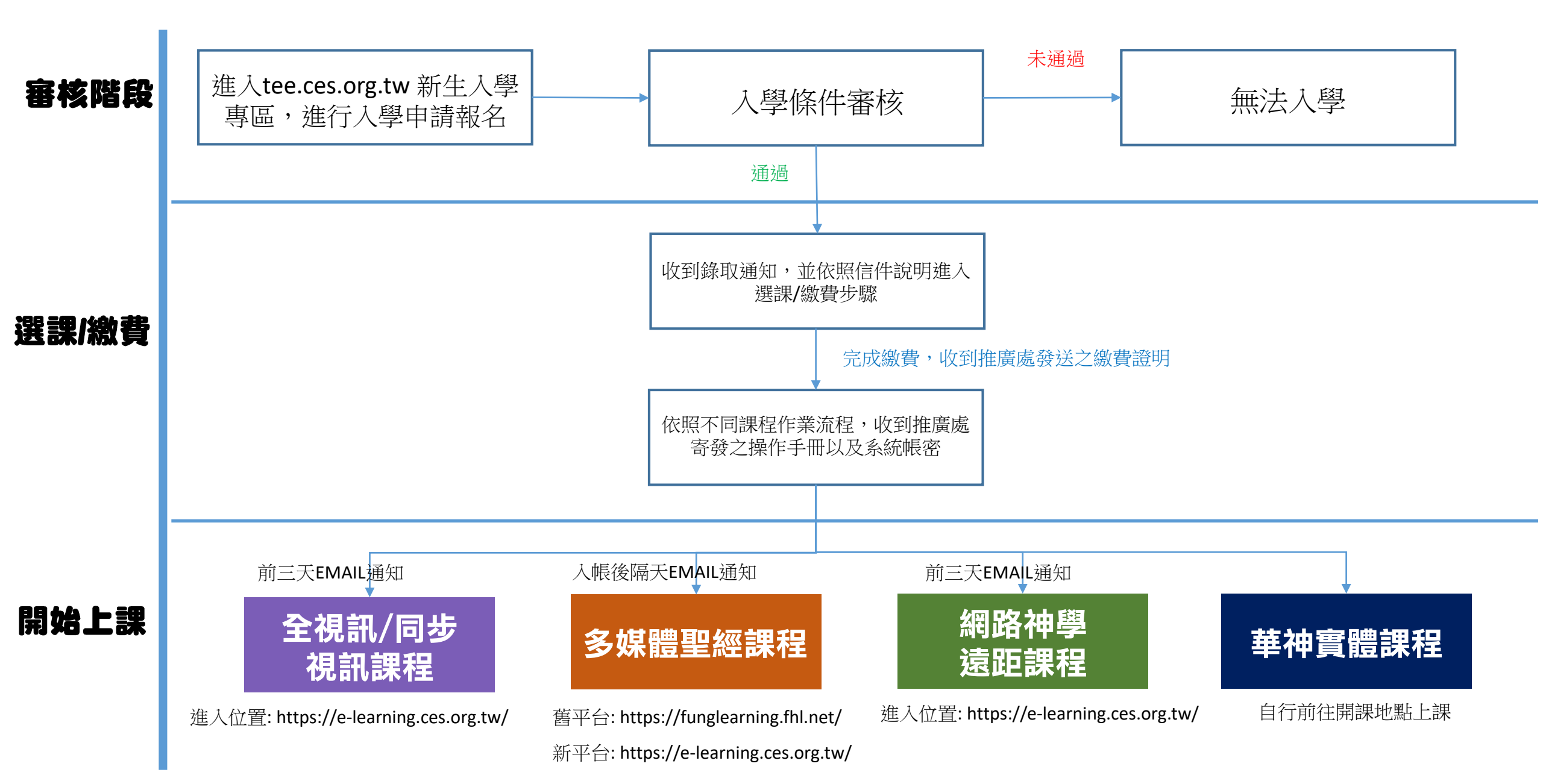

# 舊生修課報名流程

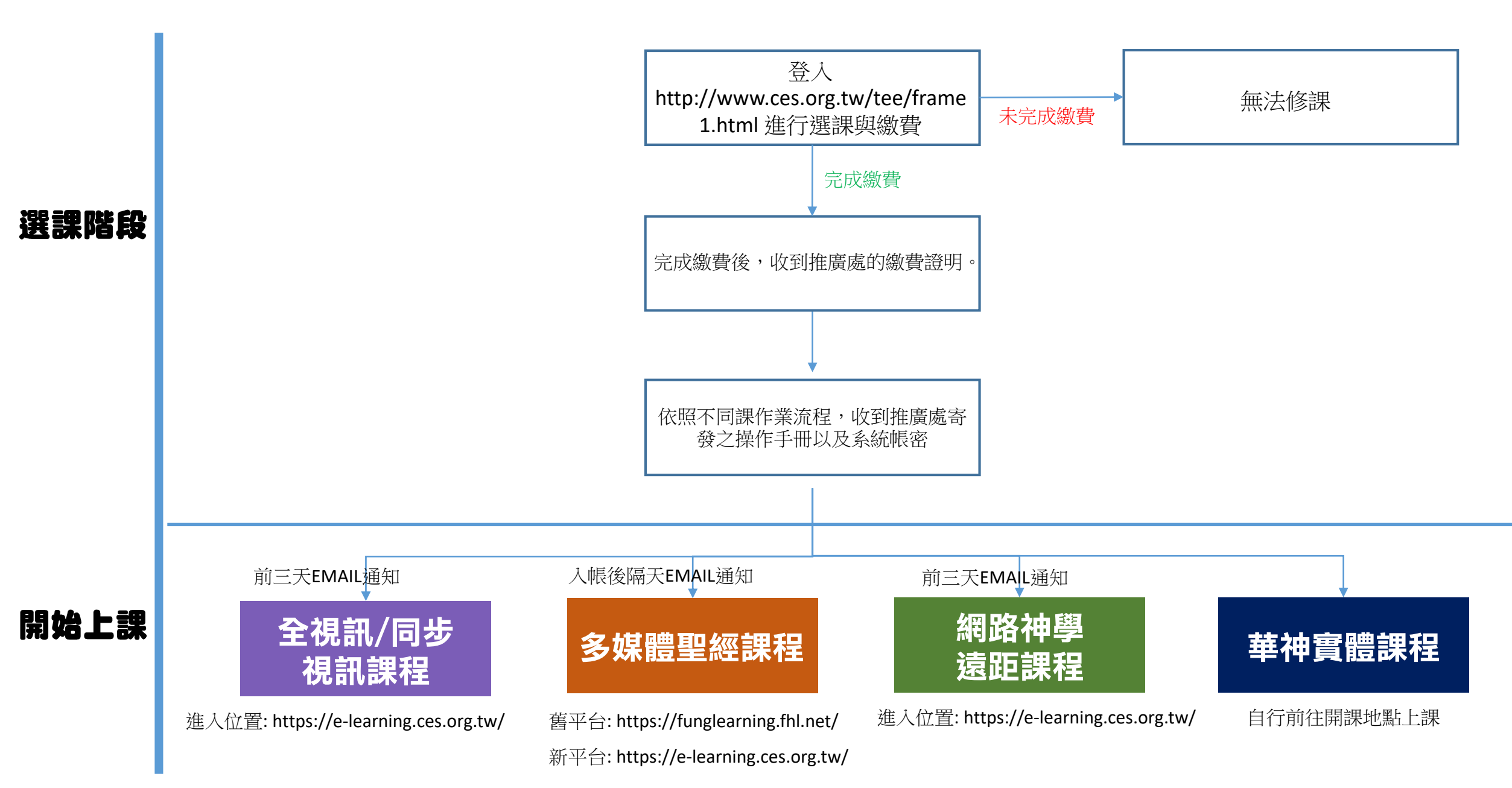

## 全視訊/同步視訊課程 - 新生入學報名流程

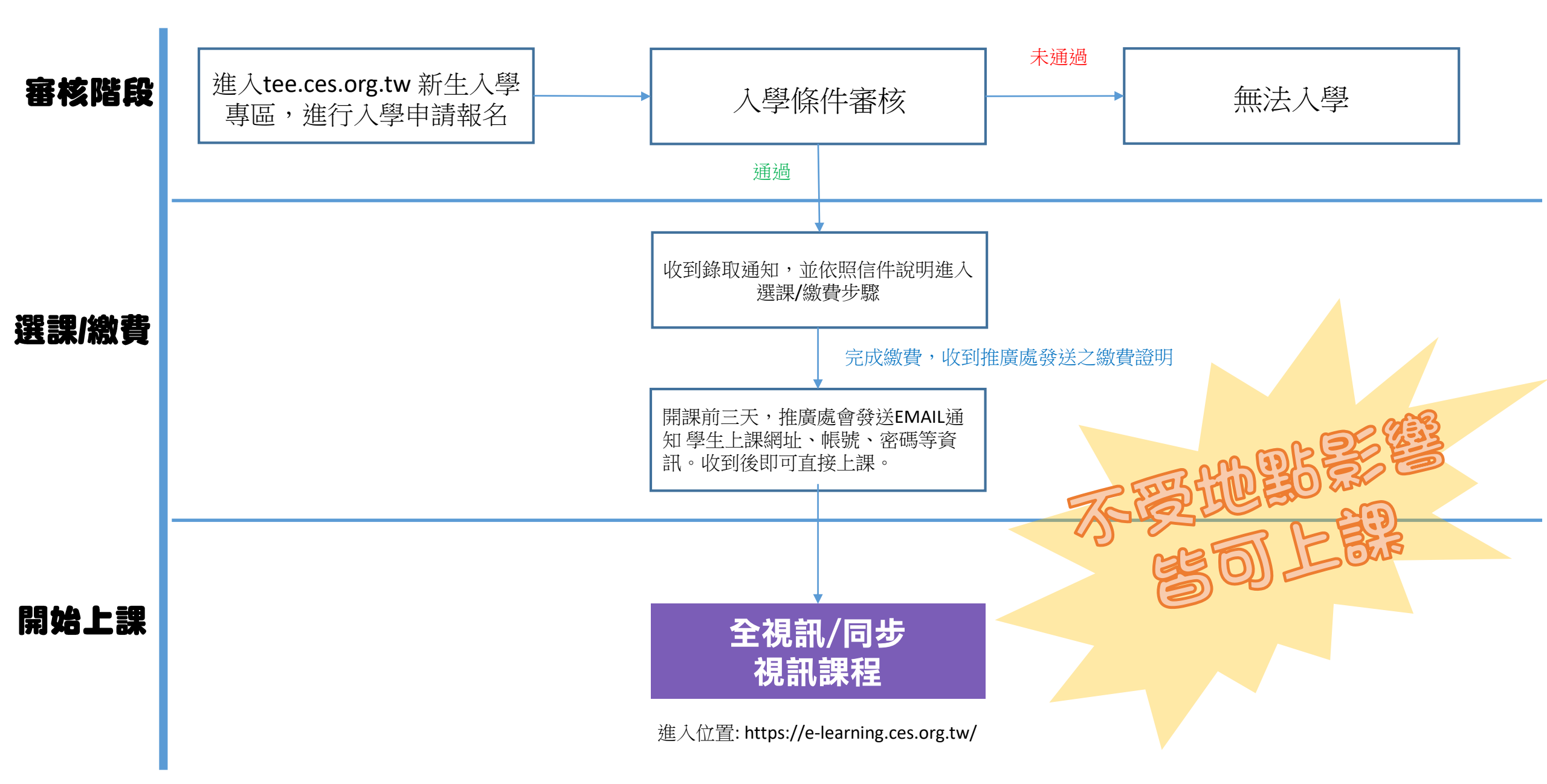

## 全視訊/同步視訊課程 - 舊生修課報名流程

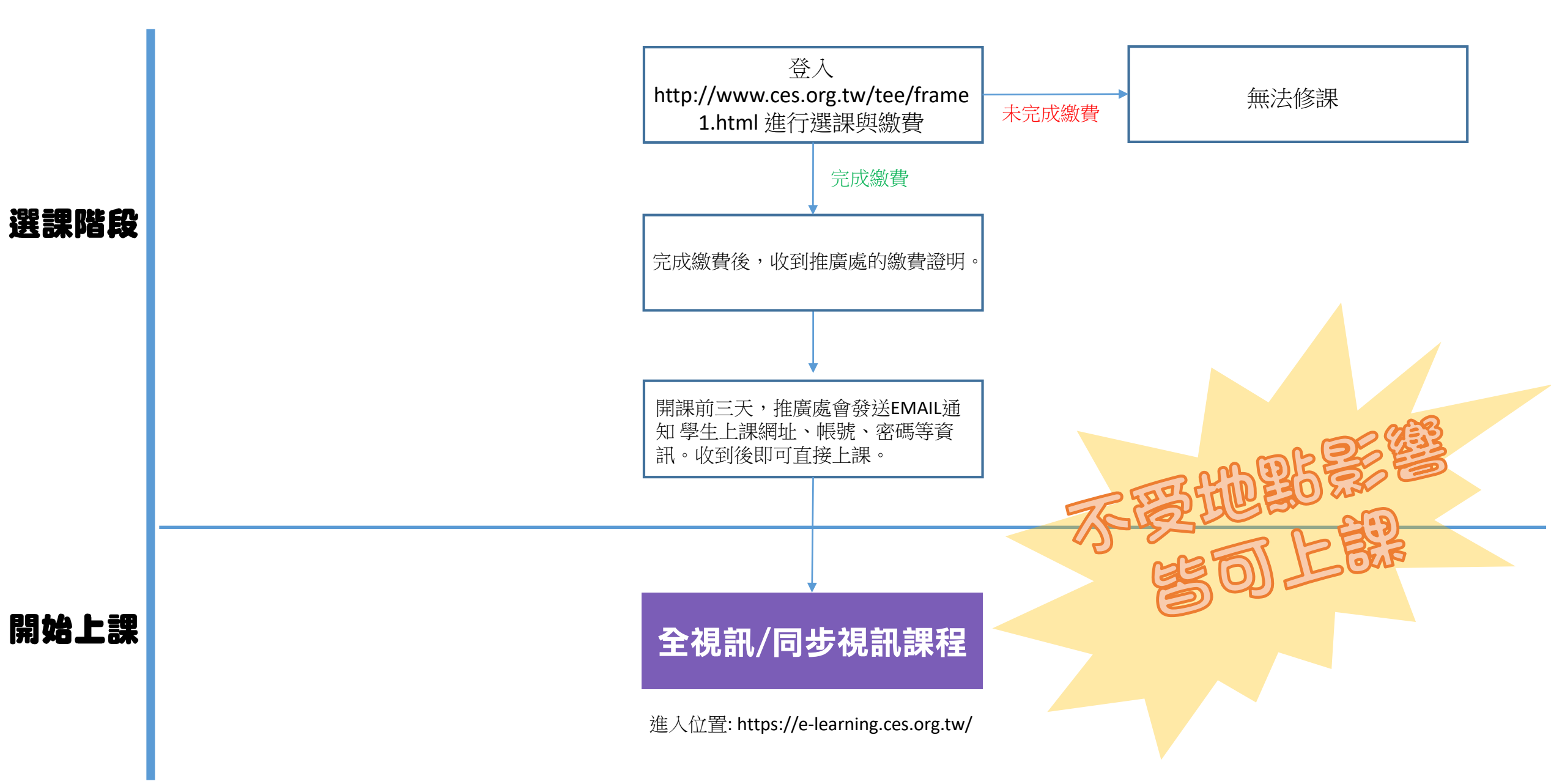

## 多媒體聖經課程 - 新生入學報名流程

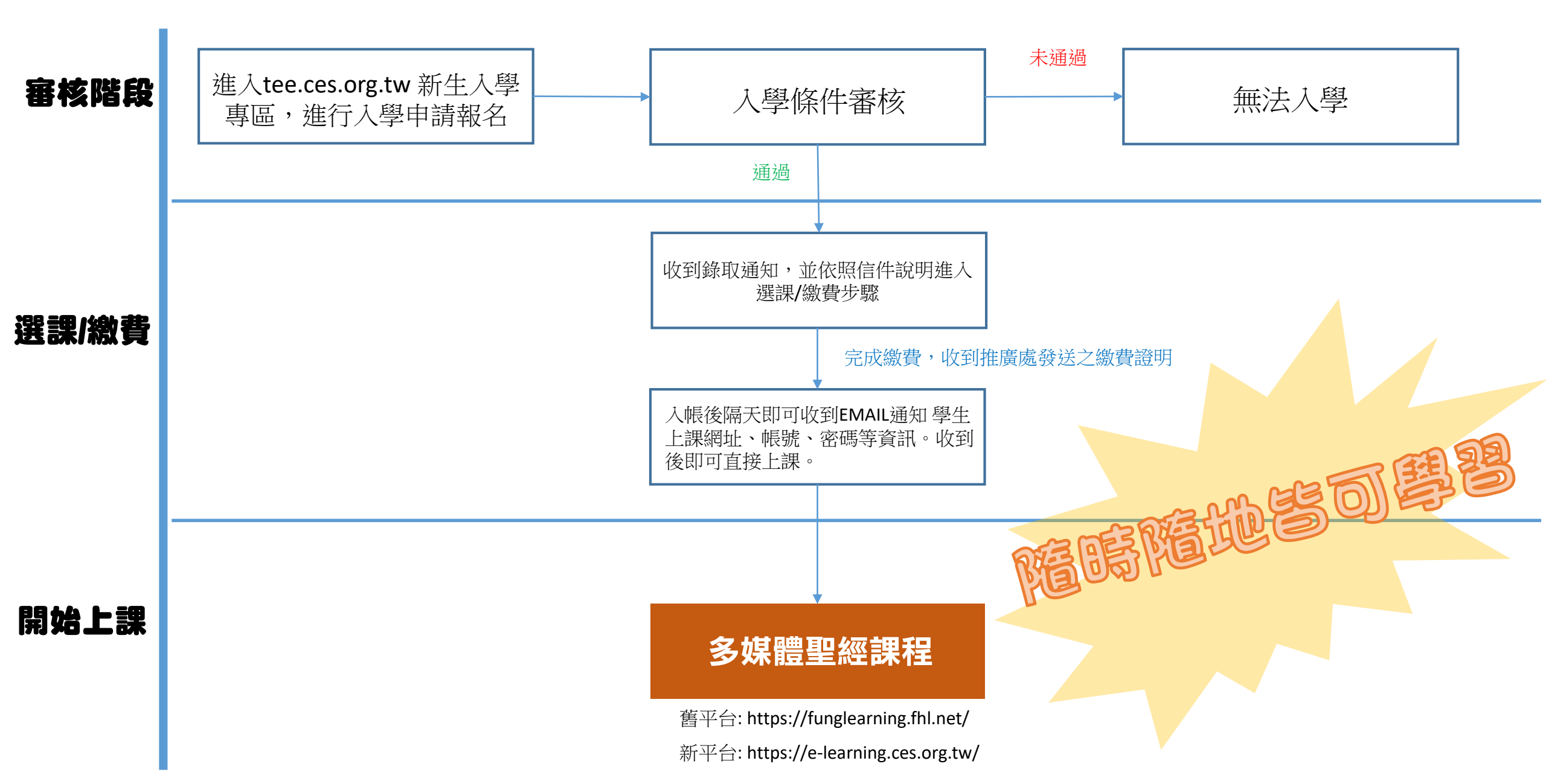

#### **多媒體聖經課程** - 舊生修課報名流程

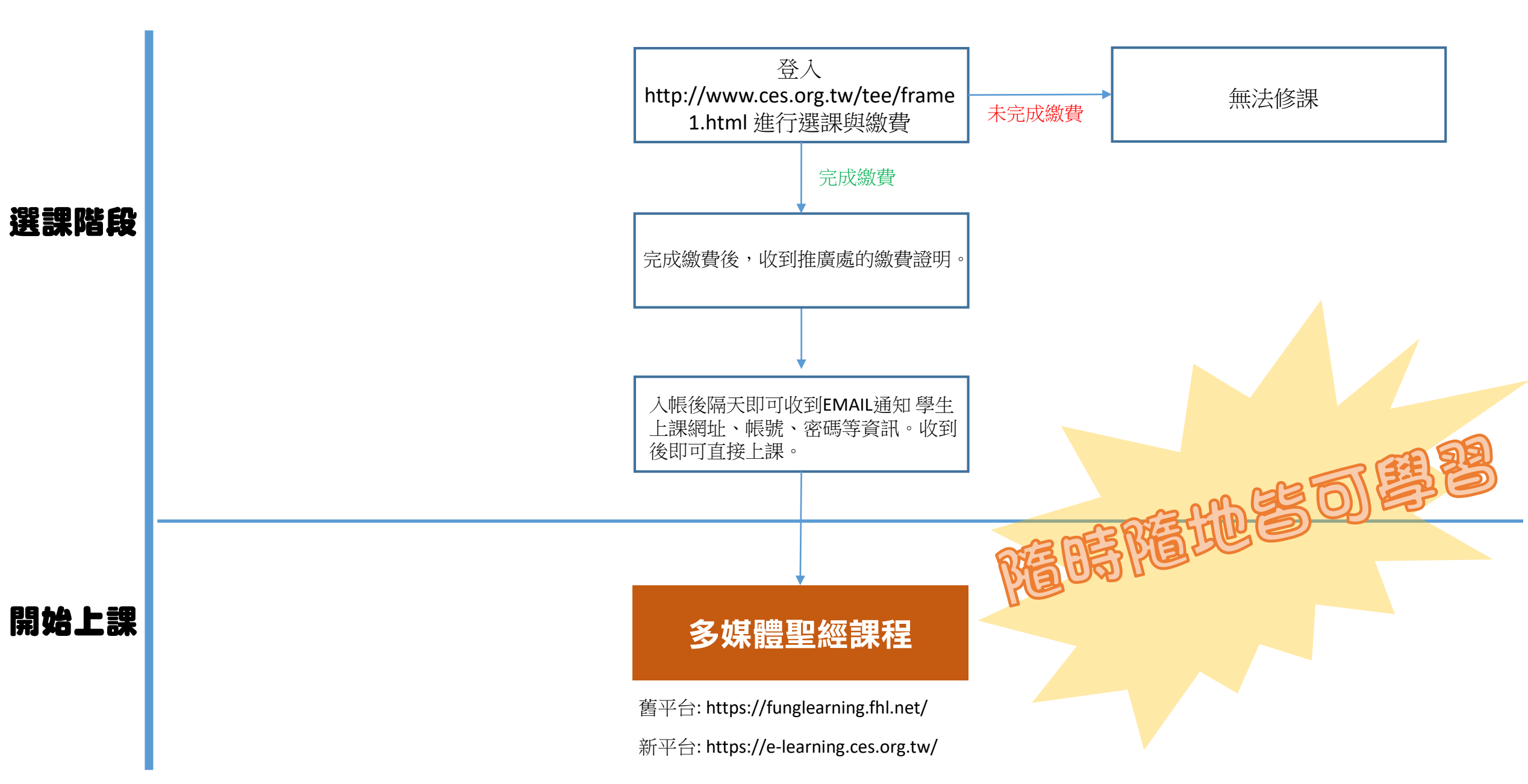

#### 網路神學遠距課程 - 新生入學報名流程

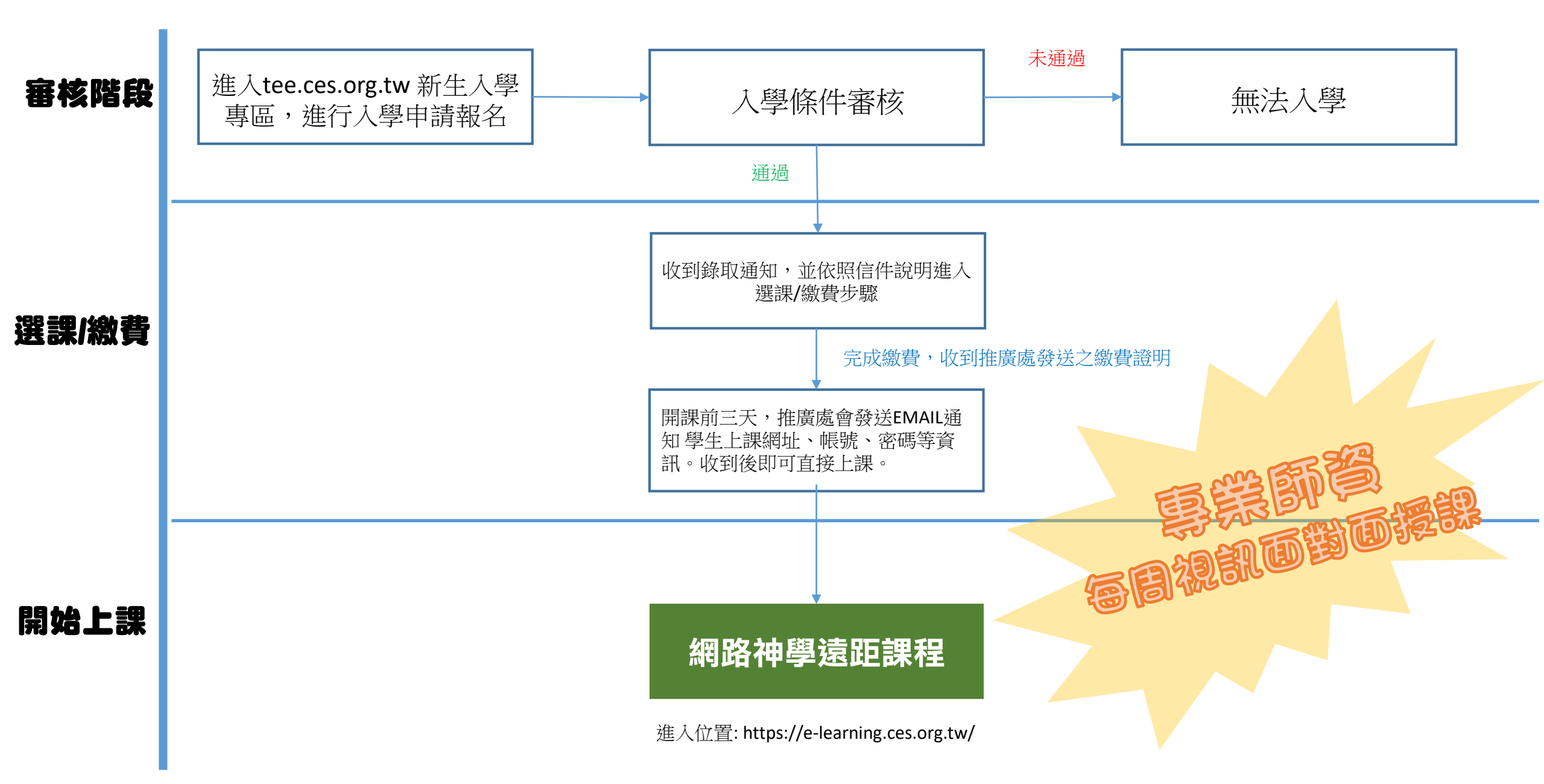

#### 網路神學遠距課程 - 舊生修課報名流程

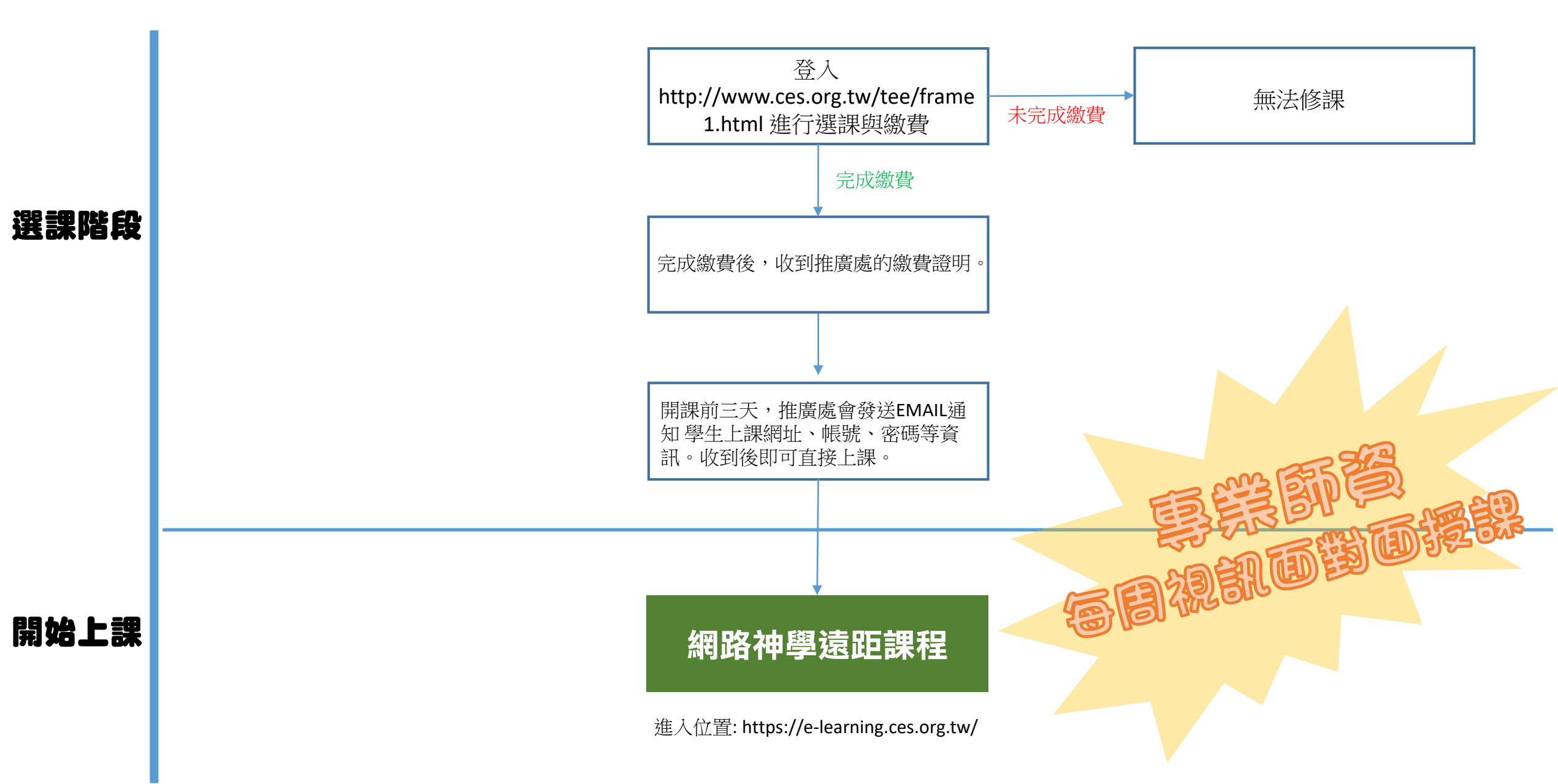

### **華神實體課程** - 新生入學報名流程

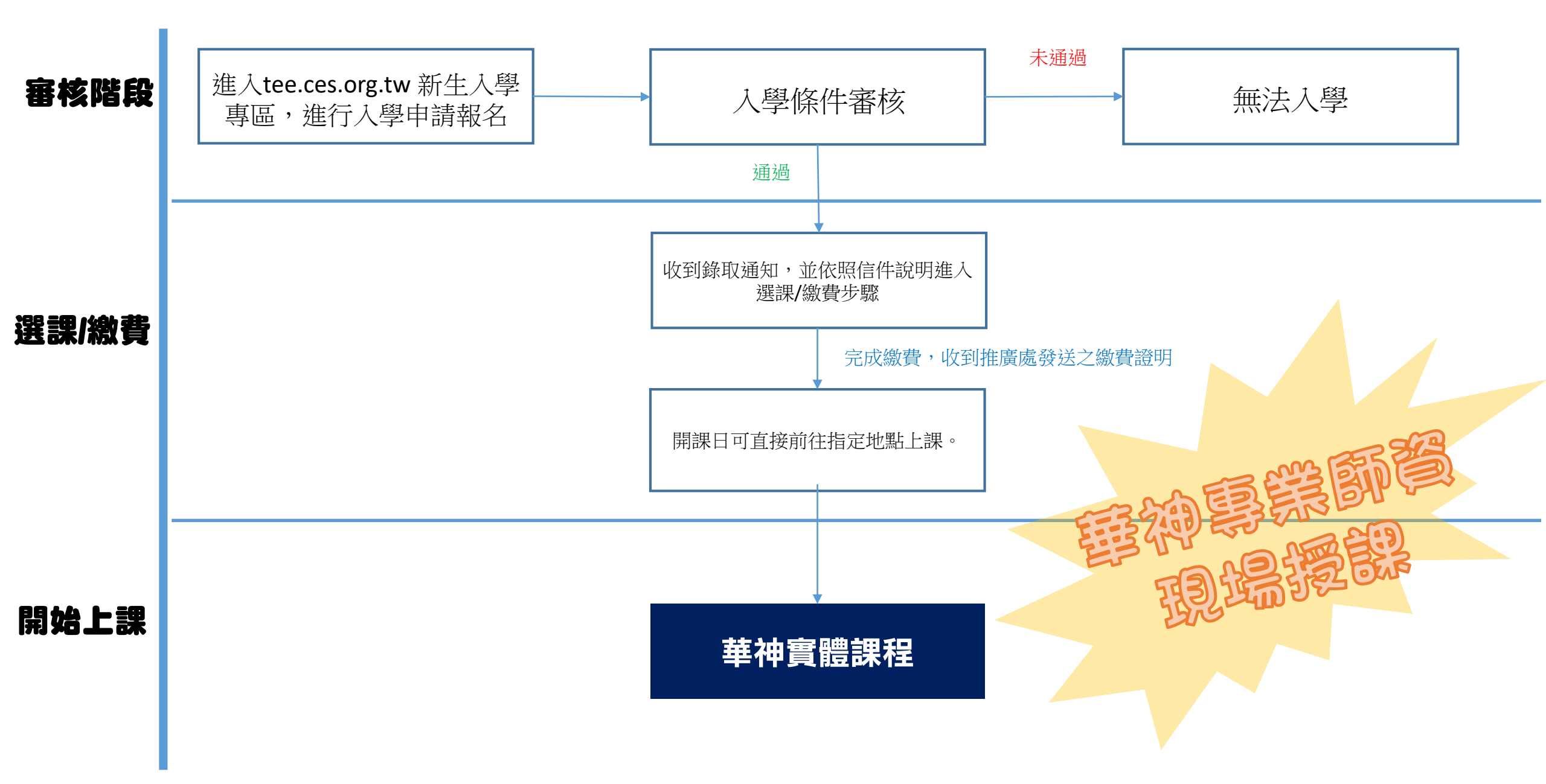

#### **華神實體課程** - 舊生修課報名流程

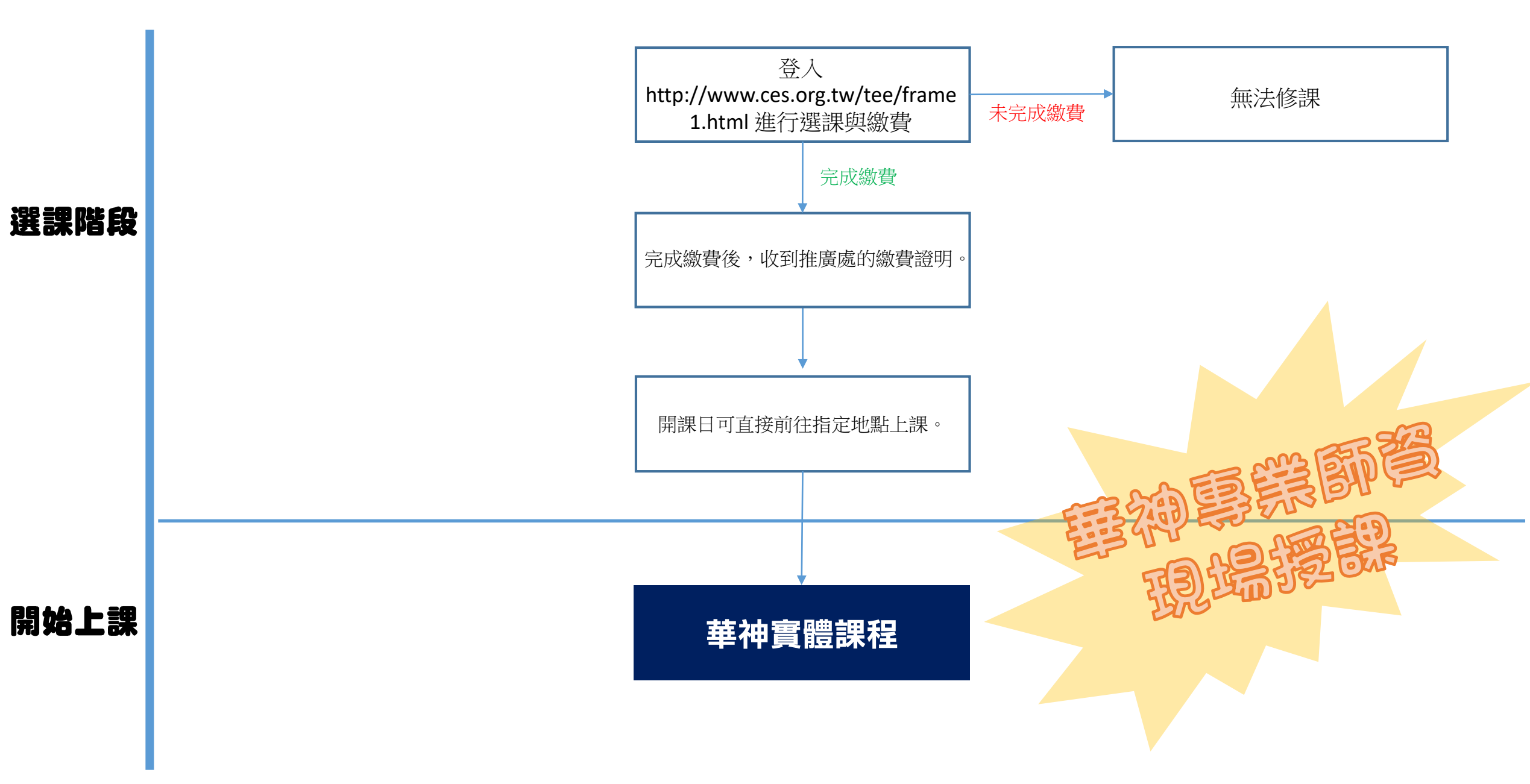